触摸屏PLC一体机U盘更新PLC程序步骤

# MT系列触摸屏PLC一体机U盘更新PLC程序步骤

本手册主要分为三大部分:

- 一、注意事项
- 二、常规操作步骤(程序无加密)
- 三、PLC程序加密操作步骤

### 一、注意事项

#### 1、**EX2N-70H/100HA**及**EX3G-H/KH/HA**系列触摸屏PLC一体机支持U盘更新PLC功能,且 触摸屏固件版本在**V6.00**及以上;

2、无论是EX2N还是EX3G的产品,需先在PLC软件中将PLC类型更改为FX3U/FX3UC,如下图所示:

| 程(F) 编辑(E) 查找/替换(S) 变换(C | C) 显示(V) 在 |                                         |                      |       |
|--------------------------|------------|-----------------------------------------|----------------------|-------|
| 创建新工程(N)                 | Ctrl+N     |                                         |                      |       |
| 打开工程(O)                  | Ctrl+O     |                                         |                      |       |
| 关闭工程(C)                  |            | DI COM TURE DE                          |                      |       |
| 保存工程(S)                  | Ctrl+S     | PLC类型更改                                 |                      |       |
| 另仔丄桯为(A)                 |            | 100000000000000000000000000000000000000 |                      |       |
| 删除工程(D)                  |            | PLC系列(S)                                |                      |       |
| 校验(K)                    |            | Invenue.                                |                      |       |
| 复制(T)                    |            | FXCPU                                   |                      |       |
| 编辑数据(F)                  | •          |                                         |                      | TRN出  |
| 改变PLC美型(H)               |            | PLC类型(1)                                |                      | 4X/H  |
| 读取其他格式的文件(I)             | •          | FX3U/FX3UC                              |                      | •     |
| 写入其他格式的文件(E)             | •          |                                         |                      |       |
| 宏(M)                     | •          | 🔥 可能電車                                  | 要修改使用的软子。            | 件和指令。 |
| FB(B)                    | •          |                                         | CISPACIC) OH PRAZI O |       |
| 安全操作(L)                  | •          |                                         |                      |       |
| 打印设置(R)                  |            |                                         |                      |       |
| 打印(P)                    | Ctrl+P     |                                         |                      |       |
| 1 D:\Backup\\Gppw        |            |                                         |                      |       |
| 2 D:\Backup\\短信透传模式-RS   |            |                                         |                      |       |
| 3 D:\Backup\\Gppw        |            |                                         |                      |       |
| 4 D:\Backup\\HX711称重测试   |            |                                         |                      |       |
| 另启动—个GX Developer (G)    |            |                                         |                      |       |
| GX Developer关闭(X)        |            |                                         |                      |       |

3、PLC程序中不得包含FX3U系列PLC不支持的指令,否则会无法保存。

**COO** may<sup>®</sup> 自动化方案专家

触摸屏PLC一体机U盘更新PLC程序步骤

## 二、常规操作步骤(程序无加密)

1、先以管理员身份运行虚拟PLC工具"FX3RUN"

|                                                                                                    |                      |                      | ×                                  |
|----------------------------------------------------------------------------------------------------|----------------------|----------------------|------------------------------------|
| DIN 2022.02.02.09.59-44 Upor WCCCVCUSTARC                                                                                                    |                      | COM1 1.0 mc          | CPUI: V2 24 [ Puild: 20201209 ]    |
| ERR PLC IN State X000 ~ X377                                                                                                    |                      | COM2 PLC OUT State ) | (000 ~ ¥377                        |
| □ X000 □ X001 □ X002 □ X003 □ X004 □ X005 □ X006 □ X00                                                                                                    |                      | C Y000 C Y001 C Y002 | C Y003 C Y004 C Y005 C Y006 C Y007 |
| □ X010 □ X011 □ X012 □ X013 □ X014 □ X015 □ X016 □ X013                                                                                                    | POWER                | □ Y010 □ Y011 □ Y012 | □ Y013 □ Y014 □ Y015 □ Y016 □ Y017 |
| □ X020 □ X021 □ X022 □ X023 □ X024 □ X025 □ X026 □ X02                                                                                                    | RUN                  | □ Y020 □ Y021 □ Y022 | □ Y023 □ Y024 □ Y025 □ Y026 □ Y027 |
| □ X030 □ X031 □ X032 □ X033 □ X034 □ X035 □ X036 □ X03                                                                                                    | BATT                 | □ Y030 □ Y031 □ Y032 | □ Y033 □ Y034 □ Y035 □ Y036 □ Y037 |
| □ X040 □ X041 □ X042 □ X043 □ X044 □ X045 □ X046 □ X04                                                                                                    |                      | □ Y040 □ Y041 □ Y042 | □ Y043 □ Y044 □ Y045 □ Y046 □ Y047 |
| □ X050 □ X051 □ X052 □ X053 □ X054 □ X055 □ X056 □ X057                                                                                                    |                      | □ Y050 □ Y051 □ Y052 | □ Y053 □ Y054 □ Y055 □ Y056 □ Y057 |
| □ X060 □ X061 □ X062 □ X063 □ X064 □ X065 □ X066 □ X06                                                                                                    |                      | = Y060 = Y061 = Y062 |                                    |
| D X100 D X101 D X102 D X103 D X104 D X105 D X106 D X10                                                                                                    | -                    | 5 Y100 5 Y101 5 Y102 | CY103 CY104 CY105 CY106 CY107      |
| CX110 CX111 CX12 CX133 CX144 CX155 CX166 CX167                                                                                                    | -                    | © Y110 © Y111 © Y112 | □ Y113 □ Y114 □ Y115 □ Y116 □ Y117 |
| □ X120 □ X121 □ X122 □ X123 □ X124 □ X125 □ X126 □ X12                                                                                                    | -                    | □ Y120 □ Y121 □ Y122 | □ Y123 □ Y124 □ Y125 □ Y126 □ Y127 |
| □ X130 □ X131 □ X132 □ X133 □ X134 □ X135 □ X136 □ X13                                                                                                    | -                    | □ Y130 □ Y131 □ Y132 | □ Y133 □ Y134 □ Y135 □ Y136 □ Y137 |
| □ X140 □ X141 □ X142 □ X143 □ X144 □ X145 □ X146 □ X14                                                                                                    |                      | o Y140 o Y141 o Y142 | © Y143 © Y144 © Y145 © Y146 © Y147 |
| □ X150 □ X151 □ X152 □ X153 □ X154 □ X155 □ X156 □ X15                                                                                                    |                      | □ Y150 □ Y151 □ Y152 | □ Y153 □ Y154 □ Y155 □ Y156 □ Y157 |
| □ X160 □ X161 □ X162 □ X163 □ X164 □ X165 □ X166 □ X16                                                                                                    | Coolmay <sup>®</sup> | © Y160 © Y161 © Y162 | □ Y163 □ Y164 □ Y165 □ Y166 □ Y167 |
| □ X170 □ X171 □ X172 □ X173 □ X174 □ X175 □ X176 □ X17                                                                                                    | 自动化方案专家              | © Y170 © Y171 © Y172 | D Y173 D Y174 D Y175 D Y176 D Y177 |
| □ X200 □ X201 □ X202 □ X203 □ X204 □ X205 □ X206 □ X201                                                                                                    |                      | D Y200 D Y201 D Y202 |                                    |
| 5 X210 5 X211 5 X212 5 X213 5 X214 5 X215 5 X216 5 X21<br>5 X220 5 X221 5 X222 5 X222 5 X222 5 X224 5 X225 5 X226 5 X22                                                                                                    |                      | = Y210 = Y211 = Y212 | = Y213 = Y214 = Y215 = Y216 = Y217 |
|                                                                                                    |                      | 0 1220 0 1221 0 1222 |                                    |
|                                                                                                    | ^                    | 🔽 COM7->FX. COM1     | 🥅 Auto. Hide                       |
|                                                                                                    | EXIT                 | COM8->FX. COM2       | Auto RUN                           |
|                                                                                                    |                      | E Ral CAT            |                                    |
|                                                                                                    | Clear                | EtherLAI             |                                    |
|                                                                                                    | Clear                | │ MotionDIR->Y       |                                    |
|                                                                                                    |                      |                      |                                    |
| RUN                                                                                                    |                      |                      |                                    |
| 此时, 电脑的设备管理器会出现-                                                                                                    | 一个虚拟的com             | 口, 如下图c              | om7                                |
|                                                                                                    | ) <u></u>            |                      |                                    |
|                                                                                                    |                      |                      | ~                                  |
| 文件(F) 操作(A) 查看(V) 帮助(H)                                                                                                    |                      |                      |                                    |
|                                                                                                    |                      |                      |                                    |
| V 🗄 DESKTOP-400MVO1                                                                                                    |                      |                      | ^                                  |
| > ■ IDE ATA/ATAPI 控制器                                                                                                    |                      |                      |                                    |
| > 🥃 Jungo                                                                                                    |                      |                      |                                    |
|                                                                                                    |                      |                      |                                    |
| > 📖 SD 主适配器                                                                                                    |                      |                      |                                    |
| > IIII SD 主适配器<br>> III Sound, video and game controllers                                                                                                    |                      |                      |                                    |
| > ■ SD 主适配器<br>> щ Sound, video and game controllers<br>> 酉 WSD 打印提供程序                                                                                                    |                      |                      |                                    |
| > ■ SD 主适配器 > ◀ Sound, video and game controllers > 禴 WSD 打印提供程序 > □ 处理器                                                                                                    |                      |                      |                                    |
| > ■ SD 主适配器 <ul> <li>↓ Sound, video and game controllers</li> <li>&gt; □ WSD 打印提供程序</li> <li>▶ □ 处理器</li> <li>&gt; ■ 磁曲驱动器</li> </ul>                                                                                                    |                      |                      |                                    |
| <ul> <li>&gt; ■ SD 主适配器</li> <li>&gt; ■ Sound, video and game controllers</li> <li>&gt; □ WSD 打印提供程序</li> <li>&gt; ■ 处理器</li> <li>&gt; ■ 磁曲驱动器</li> <li>&gt; ▲ 存储控制器</li> </ul>                                                                                                    |                      |                      |                                    |
| <ul> <li>&gt; ■ SD 主适配器</li> <li>&gt; ■ Sound, video and game controllers</li> <li>&gt; □ WSD 打印提供程序</li> <li>&gt; ■ 处理器</li> <li>&gt; ■ 磁盘驱动器</li> <li>&gt; ▲ 存储控制器</li> <li>&gt; □ 打印队列</li> </ul>                                                                                                    |                      |                      |                                    |
| <ul> <li>&gt; ■ SD 主适配器</li> <li>&gt; ■ Sound, video and game controllers</li> <li>&gt; □ WSD 打印提供程序</li> <li>&gt; ■ 处理器</li> <li>&gt; ■ 磁盘驱动器</li> <li>&gt; ■ 荷儲控制器</li> <li>&gt; □ 打印队列</li> <li>&gt; □ 打印机</li> </ul>                                                                                                    |                      |                      |                                    |
| <ul> <li>&gt; ■ SD 主适配器</li> <li>&gt; ■ Sound, video and game controllers</li> <li>&gt; □ WSD 打印提供程序</li> <li>&gt; ■ 处理器</li> <li>&gt; ■ 磁盘驱动器</li> <li>&gt; ■ 荷儲控制器</li> <li>&gt; □ 打印队列</li> <li>&gt; □ 打印机</li> <li>&gt; ■ 诺口 (COM 和 LPT)</li> </ul>                                                                                                    |                      |                      |                                    |
| <ul> <li>&gt; ■ SD 主适配器</li> <li>&gt; ■ Sound, video and game controllers</li> <li>&gt; □ WSD 打印提供程序</li> <li>&gt; ■ 处理器</li> <li>&gt; ■ 磁曲驱动器</li> <li>&gt; ■ 存储控制器</li> <li>&gt; □ 打印队列</li> <li>&gt; □ 打印机</li> <li>&gt; □ 打印机</li> <li>&gt; ■ 崔口 (COM 和 LPT)</li> <li>■ ELTIMA Virtual Serial Port (COM7)</li> </ul>                                                                                                    |                      |                      |                                    |
| <ul> <li>&gt; ■ SD 主适配器</li> <li>&gt; ■ Sound, video and game controllers</li> <li>&gt; □ WSD 打印提供程序</li> <li>&gt; ■ 处理器</li> <li>&gt; ■ 磁曲驱动器</li> <li>&gt; ■ 荷倍控制器</li> <li>&gt; □ 打印机</li> <li>&gt; □ 打印机</li> <li>&gt; □ 打印机</li> <li>&gt; □ 打印机</li> <li>&gt; □ TITIMA Virtual Serial Port (COM7)</li> <li>■ Z-TEK USB-to-Serial Comm Port (COM2)</li> </ul>                                                                                                    |                      |                      |                                    |
| <ul> <li>&gt; ■ SD 主适配器</li> <li>&gt; ■ Sound, video and game controllers</li> <li>&gt; □ WSD 打印提供程序</li> <li>&gt; ■ 处理器</li> <li>&gt; ■ 磁盘驱动器</li> <li>&gt; @ 存储控制器</li> <li>&gt; □ 打印机</li> <li>&gt; □ 打印机</li> <li>&gt; □ 打印机</li> <li>&gt; □ 打印机</li> <li>&gt; □ TINA Virtual Serial Port (COM7)</li> <li>■ Z-TEK USB-to-Serial Comm Port (COM2)</li> <li>■ 通信端口 (COM17)</li> </ul>                                                                                                    |                      |                      |                                    |
| <ul> <li>&gt; ■ SD 主适配器</li> <li>&gt; ■ Sound, video and game controllers</li> <li>&gt; ■ WSD 打印提供程序</li> <li>&gt; ■ 处理器</li> <li>&gt; ■ 磁盘驱动器</li> <li>&gt; ■ 荷植控制器</li> <li>&gt; □ 打印机</li> <li>&gt; □ 打印机</li> <li>&gt; □ 打印机</li> <li>&gt; □ 打印机</li> <li>&gt; □ 打印机</li> <li>&gt; □ 打印机</li> <li>&gt; □ 打印机</li> <li>&gt; □ 打印机</li> <li>&gt; □ 打印机</li> <li>&gt; □ 打印机</li> <li>&gt; □ 丁ITIA Virtual Serial Port (COM7)</li> <li>■ 道信端口 (COM17)</li> <li>&gt; ■ 通信端口 (COM17)</li> <li>&gt; ■ 通信端口 (COM17)</li> </ul>                                                                                                    |                      |                      |                                    |
| <ul> <li>&gt; ■ SD 主适配器</li> <li>&gt; ■ Sound, video and game controllers</li> <li>&gt; □ WSD 打印提供程序</li> <li>&gt; ■ 处理器</li> <li>&gt; ■ 磁盘驱动器</li> <li>&gt; @ 存储控制器</li> <li>&gt; □ 打印机</li> <li>&gt; □ 打印机</li> <li>&gt; □ 計算机</li> </ul>                                                                                                    |                      |                      |                                    |
| <ul> <li>&gt; ■ SD 主适配器</li> <li>&gt; ■ Sound, video and game controllers</li> <li>&gt; □ WSD 打印提供程序</li> <li>&gt; ■ 处理器</li> <li>&gt; ■ 磁盘驱动器</li> <li>&gt; @ 存储控制器</li> <li>&gt; □ 打印机</li> <li>&gt; □ 打印机</li> <li>&gt; □ 打印机</li> <li>&gt; □ 打印机</li> <li>&gt; □ 打印机</li> <li>&gt; □ 打印机</li> <li>&gt; □ 打印机</li> <li>&gt; □ 打印机</li> <li>&gt; □ 打印机</li> <li>&gt; □ 打印机</li> <li>&gt; □ 打印机</li> <li>&gt; □ 打印机</li> <li>&gt; □ 打印机</li> <li>&gt; □ 打印机</li> <li>&gt; □ 正TIMA Virtual Serial Port (COM7)</li> <li>■ 通信端口 (COM17)</li> <li>&gt; ■ 固件</li> <li>&gt; □ 计算机</li> <li>&gt; □ 监视器</li> </ul>                                                                                                    |                      |                      |                                    |
| <ul> <li>&gt; ■ SD 主适配器</li> <li>&gt; ③ Sound, video and game controllers</li> <li>&gt; □ WSD 打印提供程序</li> <li>&gt; □ 处理器</li> <li>&gt; □ 碰理器</li> <li>&gt; □ 碰理器</li> <li>&gt; □ 荷田和易</li> <li>&gt; □ 打印印刷</li> <li>&gt; □ 打印和</li> <li>&gt; □ 打印和</li> <li>&gt; □ 近代和</li> <li>&gt; □ 近代和</li> <li>&gt;</li></ul>             |                      |                      |                                    |
| <ul> <li>&gt; ■ SD 主适配器</li> <li>&gt; ▲ Sound, video and game controllers</li> <li>&gt; △ WSD 打印提供程序</li> <li>&gt; ● 处理器</li> <li>&gt; ● 磁盘驱动器</li> <li>&gt; ④ 存储控制器</li> <li>&gt; □ 打印印刷</li> <li>&gt; □ 打印印机</li> <li>&gt; □ 打印印机</li> <li>&gt; □ 打印机</li> <li>&gt; □ 打印机</li> <li>&gt; □ 注册</li> <li>&gt; □ 适信端口 (COM17)</li> <li>&gt; □ 适信端口 (COM17)</li> <li>&gt; □ 适信端口 (COM17)</li> <li>&gt; □ 适信端口 (COM17)</li> <li>&gt; □ 适信端口 (COM17)</li> <li>&gt; □ 适信端口 (COM17)</li> <li>&gt; □ 适信端口</li> <li>&gt; □ 近代器</li> <li>&gt; □ 近代器</li> <li>&gt; □ 近代目</li> <li>&gt; □ 近代目</li> <li>&gt; □ 近代目</li> <li>&gt; □ 近代目</li> <li>&gt; □ 近代目</li> <li>&gt; □ 近代目</li> <li>&gt; □ 近代目</li> <li>&gt; □ 近代目</li> <li>&gt; □ 近代目</li> <li>&gt; □ 近代目<td></td><td></td><td></td></li></ul> |                      |                      |                                    |
| <ul> <li>&gt; ■ SD 主适配器</li> <li>&gt; ■ Sound, video and game controllers</li> <li>&gt; □ WSD 打印提供程序</li> <li>&gt; ■ 处理器</li> <li>&gt; ■ 磁盘驱动器</li> <li>&gt; @ 存储控制器</li> <li>&gt; □ 打印机</li> <li>&gt; □ 打印机</li> <li>&gt; □ 目(4)</li> <li>&gt; □ 计算机</li> <li>&gt; □ 监视器</li> <li>&gt; □ 监视器</li> <li>&gt; □ 監牙</li> <li>&gt; □ 人机接口设备</li> </ul>                                                                                                    |                      |                      |                                    |
| <ul> <li>&gt; ■ SD 主适配器</li> <li>&gt; ■ Sound, video and game controllers</li> <li>&gt; □ WSD 打印提供程序</li> <li>&gt; ■ 被盘驱动器</li> <li>&gt; ■ 被盘驱动器</li> <li>&gt; ◎ 存储控制器</li> <li>&gt; □ 打印队列</li> <li>&gt; □ 打印机</li> <li>♥ 별□ (COM 和 LPT)</li> <li>♥ 貫口IIMA Virtual Serial Port (COM7)</li> <li>♥ 這□ (COM 和 LPT)</li> <li>♥ 直信端口 (COM17)</li> <li>♥ 這□ FET USB-to-Serial Comm Port (COM2)</li> <li>♥ 通信端口 (COM17)</li> <li>&gt; ■ 固件</li> <li>&gt; □ 计算机</li> <li>&gt; □ 监现器</li> <li>&gt; □ 监理盘</li> <li>&gt; ◎ 蓝牙</li> <li>&gt; 兩 人机接口设备</li> <li>&gt; ■ 软件设备</li> </ul>                                                                                                    |                      |                      |                                    |

2、打开PLC编程软件(GX developer 8.52E/8.86Q或者GX works2)并打开需要下载的工程,选择对应的虚拟串口如com7,如图:

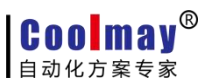

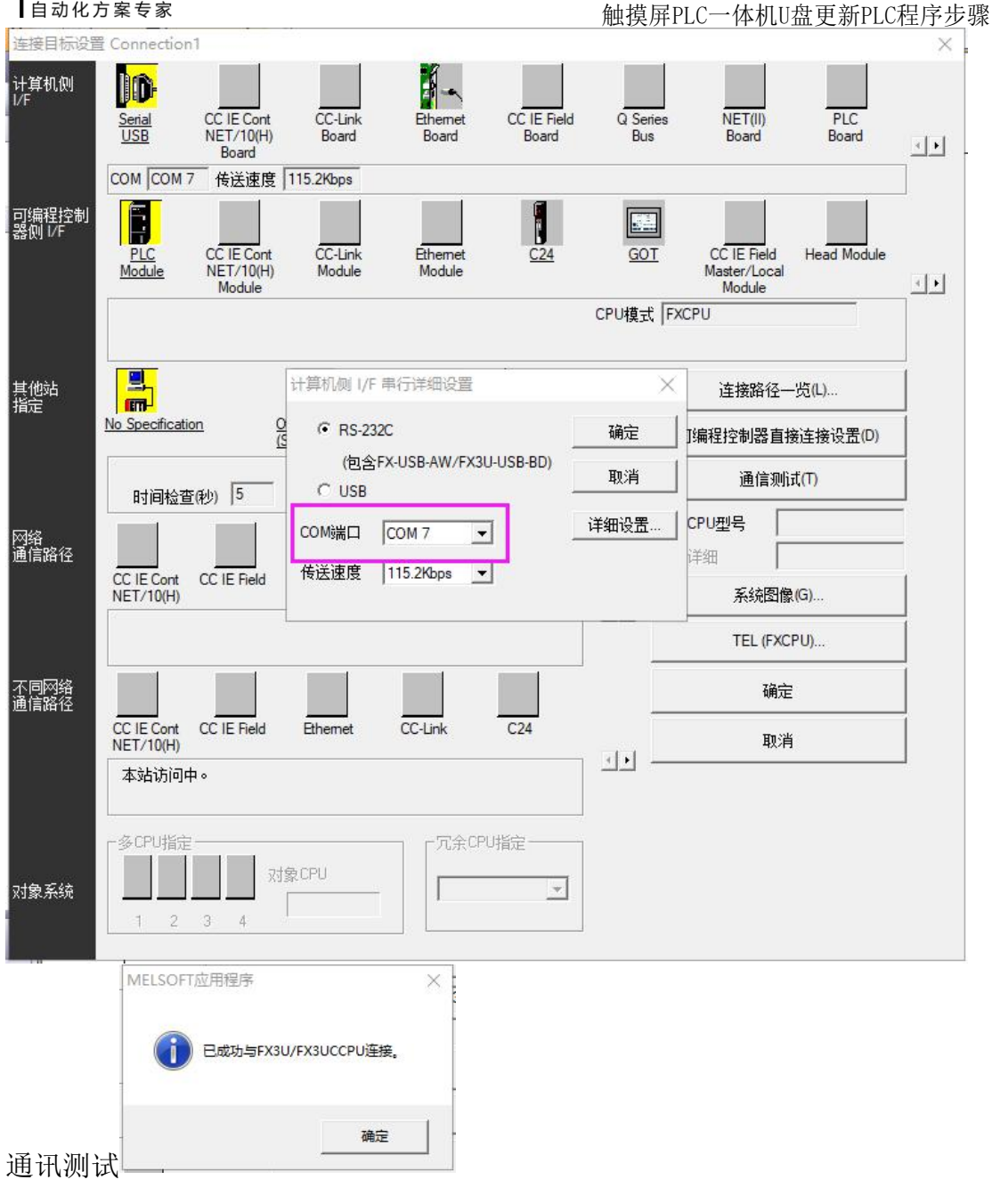

点击"在线"--"PLC写入"

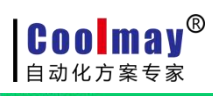

触摸屏PLC一体机U盘更新PLC程序步骤

| E线数据操作                                                                                                    |                                                                                                    |                                                                                                    |                                                    |                                                                                                    |                                                                                                    |                                                                                                    |                                                                                                    |                                                                                                    |                        |
|----------------------------------------------------------------------------------------------------|----------------------------------------------------------------------------------------------------|----------------------------------------------------------------------------------------------------|----------------------------------------------------|----------------------------------------------------------------------------------------------------|----------------------------------------------------------------------------------------------------|----------------------------------------------------------------------------------------------------|----------------------------------------------------------------------------------------------------|----------------------------------------------------------------------------------------------------|------------------------|
| 主接目标路径一                                                                                                    |                                                                                                    |                                                                                                    |                                                    |                                                                                                    |                                                                                                    |                                                                                                    |                                                                                                    |                                                                                                    |                        |
| 串行通信CPU模                                                                                                    | 块连接(RS-232C)                                                                                                    |                                                                                                    |                                                    |                                                                                                    |                                                                                                    |                                                                                                    |                                                                                                    |                                                                                                    | 系统图 <mark>像(</mark> G) |
|                                                                                                    |                                                                                                    |                                                                                                    |                                                    |                                                                                                    |                                                                                                    |                                                                                                    |                                                                                                    |                                                                                                    |                        |
|                                                                                                    | ■□□□ C 读取(U)                                                                                                    | ○ 写人()                                                                                                    | ₩) ○校!                                             | 脸(V) ·                                                                                                    | C 刪除(D)                                                                                                    |                                                                                                    |                                                                                                    |                                                                                                    |                        |
| ■ CPU模块                                                                                                    |                                                                                                    | 执行对象数据                                                                                                    | 据的有无( 无                                            | / 有                                                                                                    | )                                                                                                    |                                                                                                    |                                                                                                    |                                                                                                    |                        |
| 标题                                                                                                    | 1                                                                                                    |                                                                                                    | 1                                                  |                                                                                                    |                                                                                                    |                                                                                                    |                                                                                                    |                                                                                                    |                        |
| 🔢 编辑中的                                                                                                    | 的数据                                                                                                    | 参数 + 程序(P)                                                                                                    | 全选(A)                                              | 取消全i                                                                                                    | 先(N)                                                                                                    |                                                                                                    |                                                                                                    |                                                                                                    |                        |
|                                                                                                    | 模块名/数据名                                                                                                    |                                                                                                    | 标题                                                 | 对象 详                                                                                                    | 細                                                                                                    | 更新时间                                                                                                    | 对象存储                                                                                                    | 器                                                                                                    | 容里                     |
| - <b>正</b> (工程未)                                                                                                    | 设置)                                                                                                    |                                                                                                    |                                                    |                                                                                                    |                                                                                                    |                                                                                                    | 迎应去继驾人                                                                                                    | h-                                                                                                    |                        |
|                                                                                                    | 9년<br>茅(程序文件)                                                                                                    |                                                                                                    |                                                    | <b>v</b>                                                                                                    |                                                                                                    |                                                                                                    | 性所作痛。                                                                                                    | 人元…                                                                                                    |                        |
|                                                                                                    | MAIN                                                                                                    |                                                                                                    |                                                    |                                                                                                    | 2022                                                                                                    | /03/01 14:16:46                                                                                                    |                                                                                                    |                                                                                                    | 7步                     |
|                                                                                                    | 数<br>PIC参数/网络参数                                                                                                    |                                                                                                    |                                                    | ✓                                                                                                    | 2022                                                                                                    | /03/01 14:16:45                                                                                                    |                                                                                                    |                                                                                                    |                        |
| 日日全                                                                                                    | 局软元件注释                                                                                                    |                                                                                                    |                                                    |                                                                                                    | LULL                                                                                                    |                                                                                                    |                                                                                                    |                                                                                                    |                        |
|                                                                                                    | COMMENT                                                                                                    |                                                                                                    |                                                    |                                                                                                    | <u>)</u><br>9022                                                                                                    | /03/01 14:16:46                                                                                                    |                                                                                                    |                                                                                                    |                        |
|                                                                                                    | MAIN                                                                                                    |                                                                                                    |                                                    |                                                                                                    | ·려비<br>2022                                                                                                    | /03/01 14:16:46                                                                                                    |                                                                                                    |                                                                                                    |                        |
|                                                                                                    |                                                                                                    |                                                                                                    |                                                    |                                                                                                    |                                                                                                    |                                                                                                    |                                                                                                    |                                                                                                    |                        |
|                                                                                                    |                                                                                                    |                                                                                                    |                                                    |                                                                                                    |                                                                                                    |                                                                                                    |                                                                                                    | 执行间                                                                                                    |                        |
| 远程操作<br>在FX3R                                                                                                    | UN的安装                                                                                                    | ₩<br>21C存储器清除<br>目录下会生                                                                                                    | 主成一ノ                                               | ≻ROM. Ł                                                                                                    | oin文                                                                                                    | 件,如下                                                                                                    | 、图所示                                                                                                    | 执行(E,                                                                                                    |                        |
| 远程操作<br>远程操作<br>、在FX3R<br>COUSEIVEI<br>共享 查看                                                                                                    | EUN的安装                                                                                                    | ▲C存储器清除 目录下会生                                                                                                    | 主成一                                                | 下ROM. b                                                                                                    | )in文                                                                                                    | 件,如下<br><sup>① 扣开,</sup>                                                                                                    | 「图所示                                                                                                    | 执行(E,                                                                                                    |                        |
| 远程操作     在FX3R     女子     女子     女     女子     女子     女子     女子     女子     女子     女子     女子     女子     女子     女子     女子     女子     女子     女子     女     女                                                                                                    | UN的安装<br>E                                                                                                    | <ul> <li>2c存储器清除</li> <li>目录下会生</li> <li>● × ●</li> </ul>                                                                                                    |                                                    | ►ROM. b<br>□新建项目、<br>□ 轻松访问、                                                                                                    | oin文                                                                                                    | 件,如下<br>②打开。<br>⑦编辑                                                                                                    | ▲ 全部选择                                                                                                    | 执行(E.                                                                                                    |                        |
|                                                                                                    | UN的安装<br><sup>B</sup><br><sup>B</sup><br><sup>B</sup><br><sup>B</sup><br><sup>B</sup><br><sup>B</sup><br><sup>B</sup><br><sup>B</sup><br><sup>B</sup><br><sup>B</sup>                                                                                                    | ≥LC存储器清除<br>目录下会生<br>到录下会生                                                                                                    |                                                    | 下ROM. b<br>配新建项目,<br>已轻松访问,                                                                                                    | oin文<br>E                                                                                                    | 件,如下<br>②打开。<br>②编辑                                                                                                    | ○图所示                                                                                                    | 执行(E.                                                                                                    |                        |
| 正在FX3R<br>在FX3R<br>2005FIVEF<br>共享 查看<br>〕 № 复制路行<br>路切                                                                                                    | unn的安装<br><sup>E</sup><br><sup>E</sup><br><sup>E</sup><br><sup>E</sup><br><sup>E</sup><br><sup>E</sup><br><sup>E</sup><br><sup>E</sup><br><sup>K</sup><br><sup>K</sup><br><sup>K</sup>                                                                                                    |                                                                                                    |                                                    | ►ROM. b<br>つ新建项目・<br>ご 经松访问・<br>新建                                                                                                    | oin文<br>₽                                                                                                    | 件,如下<br>②打开,<br>②编辑<br>②历史记录                                                                                                    | ○图所示 ● 全部选择 ※ 全部选择 ※ 全部取消 ※ 反向选择 ※ 反向选择                                                                                                    | 执行(E,                                                                                                    |                        |
|                                                                                                    | Hititide<br>Bititide<br>Bi | <ul> <li>→</li> <li>→</li></ul> |                                                    | 下ROM. b<br>高新建项目<br>引 轻松访问<br>新建                                                                                                    | oin文∕<br>₽<br>■<br>■<br>■                                                                                                    | 件,如下<br>②打开,<br>②编辑<br>②历史记录<br>打开                                                                                                    | ○图所示 ● 全部选择 ● 全部选择 ● 一般的选择 ● 一般的选择 ● 近择                                                                                                    | 执行(E,                                                                                                    |                        |
|                                                                                                    | Hithing provide a state of the state of the                                                                                                    | 21C存储器清除<br>目录下会生<br>則                                                                                                    | 主成一/<br>王<br>新建<br>文件夹                             | ►ROM. b<br>副新建项目・<br>副 轻松访问・<br>新建<br>y > FX3USe                                                                                                    | oin文·<br>· · · · · · · · · · · · · · · · · · ·                                                                                          | 件,如下<br>◎打开・<br>2編辑<br>◎历史记录<br>打开                                                                                                    | ▲ 全部选择<br>金部选择<br>金部取消<br>愛 反向选择<br>选择                                                                                                    | 执行(E,                                                                                                    |                        |
| 正程操作<br>在FX3R<br>在FX3R<br>○ 章看<br>○ 私财供知<br>章句<br>》 前期<br>》<br>》<br>》<br>》<br>》<br>》<br>》<br>》<br>》<br>》<br>》<br>》<br>》<br>》<br>》<br>》<br>》<br>》<br>》                                                                                                    | Hithito and a second second s                                                                                                    | ●LC存储器清除<br>目录下会生<br>興 ★ ■<br>興 删除 重命<br>组织<br>ogram Files (x86)                                                                                                    | 主成一个<br>A<br>新建<br>文件夹<br>) > CoolMay              | ► ROM. b □ 新建项目・ ○ 经松访问・ 新建 y > FX3USe 修改日期                                                                                                    | oin文·<br>雇性<br>erver >                                                                                                    | 件,如下<br>②打开。<br>② 打开。<br>② 编辑<br>② 历史记录<br>打开<br>类型                                                                                                    | ○图所示 ●全部选择 ●金部取消 ●反向选择 选择 大小                                                                                                    | 执行(E,                                                                                                    |                        |
| 远程操作     在FX3R     查看     章     章     令     令      令     令     令     令     令     令     令     令     令     令     令     令     令     令     令     令     令     令     令     令     令     令                                                                                                    | Hithi设置<br>时神设置<br>UN的安装日<br>E<br>建方式<br>移动到 复帮                                                                                                    | PLC存储器清除                                                                                                    |                                                    | ► ROM. b □ 新建项目 · ○ 好松访问 · 新建 y > FX3USe 修改日期 2021-06-15                                                                                                    | oin文·<br>属性<br>erver >                                                                                                    | 件, 如下<br>② 打开・<br>② 編辑<br>② 历史记录<br>打开<br>类型<br>文件夹                                                                                                    | ○图所示 ●全部选择 ●全部选择 ●全部选择 ●反向选择 选择 大小                                                                                                    | 执行(E,                                                                                                    |                        |
| 正理操作<br>在FX3R<br>す 重 重 看<br>■ 気制路行<br>動 版<br>→ 此 电脑 → 【 本 い な い な い な い な い な い な い な い な い な い                                                                                                    | Hithi设置<br>时神设置<br>UN的安装日<br>E<br>E<br>E<br>E<br>E<br>E<br>E<br>E<br>方式<br>移动到复<br>E<br>Windows (C:) > Pr<br>名称<br>日<br>Platform                                                                                                    | PLC存储器清除                                                                                                    |                                                    | ►ROM. b<br>●新建项目<br>● 新建<br>9 × FX3USe<br>修改日期<br>2021-06-15<br>2021-06-15                                                                                                    | Din文<br>属性<br>erver ><br>16:47<br>15:06                                                                                                 | 件, 如下<br>② 打开・<br>〕 編辑<br>◎ 历史记录<br>打开<br>类型<br>文件夹<br>文件夹                                                                                                    | ○图所示 ● 全部选择 ※ 全部取消 ※ 反向选择 选择 大小                                                                                                    | 执行(E,                                                                                                    |                        |
| 远程操作<br>在FX3R<br>专事 查看<br>》 复制路行<br>》 此电脑 > 1                                                                                                    | Hithi设置<br>时神设置<br>UN的安装<br>UN的安装<br>Windows (C:) > Pr<br>名称<br>Platform<br>到 FX3Run.exe                                                                                                    | PLC存储器清除<br>目 录 下 会 生                                                                                                    |                                                    | ►ROM. b<br>●新建项目<br>新建<br>y > FX3USe<br>修改日期<br>2021-06-15<br>2021-06-15<br>2020-12-08                                                                                                    | Din文<br>属性<br>16:47<br>15:06<br>18:10                                                                                                   | 件, 如下<br>② 打开・<br>〕 編辑<br>◎ 历史记录<br>打开<br>类型<br>文件夹<br>应用程序                                                                                                    | ○图所示 ● 全部选择 ※ 全部政消 ※ 反向选择 选择 大小                                                                                                    | 执行(E,                                                                                                    |                        |
| 法理操作<br>在FX3R<br>使事 查看<br>意 复制路行<br>论 粘贴快好                                                                                                    | Hithitity<br>Hithitity<br>UN的安装日<br>UN的安装日<br>Windows (C:) > Pr<br>名称<br>Platform<br>FX3Run.exe<br>S IMDII.dll                                                                                                    | PLC存储器清除<br>目 录 下 会 生<br>副 <b>秋</b> 単<br>明 <b>秋</b> 単<br>明<br>組织<br>rogram Files (x86)                                                                                                    |                                                    | ►ROM. b<br>●新建项目<br>新建<br>y → FX3USe<br>修改日期<br>2021-06-15<br>2021-06-15<br>2020-12-08<br>2020-08-07                                                                                                    | oin文<br>/<br>/<br>/<br>/<br>/<br>/<br>/<br>/<br>/<br>/<br>/<br>/<br>/                                                                   | 件,如下<br>◎打开・<br>◎编辑<br>◎历史记录<br>打开<br>类型<br>文件夹<br>应用程序扩展                                                                                                    | ○图所示 ● 全部选择 ● 金部政消 ● 近择 大小                                                                                                    | 执行(E)<br>:<br>357 KB<br>43 KB                                                                             |                        |
| 正程操作<br>在FX3R<br>章<br>章<br>章<br>章<br>章<br>章<br>章<br>章<br>章<br>章<br>章<br>章<br>章<br>章<br>章<br>章<br>章<br>章<br>章                                                                                                    | Hithitity<br>Hithitity<br>Hithitity                                                                                                    | PLC存储器清除<br>目 录 下 会 生                                                                                                    | 主成一/<br>王<br><sup>新建</sup><br><sup>新建</sup><br>文件夹 | ►ROM. b<br>新建项目<br>新建<br>y → FX3USe<br>修改日期<br>2021-06-15<br>2021-06-15<br>2020-12-08<br>2020-08-07<br>2012-07-26                                                                                                    | Din文<br>■<br>■<br>■<br>■<br>■<br>■<br>■<br>■<br>■<br>■<br>■<br>■<br>■                                                                   | 件, 如下<br>② 打开・<br>③ 編編<br>◎ 历史记录<br>打开<br>类型<br>文件共<br>应用程序扩展<br>应用程序扩展<br>应用程序扩展                                                                                                    | <ul> <li>         ・         ・         ・</li></ul>                                                                                                    | 执行(E)<br>:<br>357 KB<br>43 KB<br>309 KB                                                                   |                        |
| 法<br>法<br>法<br>法<br>法<br>法<br>法<br>法<br>法<br>法<br>法<br>法<br>法<br>法                                                                                                    | H钟设置<br>H钟设置<br>UN的安装<br>UN的安装<br>CUN的安装<br>CUN的安装<br>CUN的安装<br>CUN的安装<br>CUN的安装<br>CUN的安装<br>CUN<br>Platform<br>FX3Run.exe<br>Normality<br>FX3Run.exe<br>Normality<br>FX3Run.exe<br>FX3Run.exe<br>FX3Run.exe<br>FX<br>FX<br>FX<br>FX<br>FX<br>FX<br>FX<br>FX<br>FX<br>FX                                                                                                    | PLC存储器清除<br>目录下会生<br>則到                                                                                                    | 主成一/<br>A<br>新建<br>文件夹                             | ►ROM. b<br>新建项目<br>新建<br>y → FX3USe<br>修改日期<br>2021-06-15<br>2021-06-15<br>2020-12-08<br>2020-08-07<br>2012-07-26<br>2012-07-26                                                                                                    | oin文<br>■<br>■<br>■<br>■<br>■<br>■<br>■<br>■<br>■<br>■<br>■<br>■<br>■                                                                   | 件, 如下<br>② 打开・<br>③ 編編<br>③ 历史记录<br>打开<br>类型<br>文件共同程序扩展<br>应用程序扩展<br>应用程序扩展<br>应用程序扩展                                                                                                    | 下图所示<br>全部选择<br>会部选择<br>近择<br>大小<br>4,<br>4,<br>4,<br>4,<br>4,<br>4,<br>4,<br>4                                                                                                    | 执行(E)<br>357 KB<br>43 KB<br>309 KB<br>522 KB                                                              |                        |
| 远程操作     在FX3R     查看     重有     复制路径     读     或切     远板     本     本                                                                                                    | Hithi设置<br>Hithi设置<br>UN的安装目<br>UN的安装目<br>B<br>B<br>B<br>C<br>B<br>C<br>C<br>C<br>C<br>C<br>C<br>C<br>C<br>C<br>C<br>C<br>C<br>C                                                                                                    | PLC存储器清除<br>目录下会生<br>明 <b>米</b> 重命<br>组织<br>rogram Files (x86)                                                                                                    | 主成一/<br>A<br>新建<br>文件夹                             | ►ROM. b<br>→ 新建项目<br>→ 好然访问<br>新建<br>(************************************                                                                                                    | oin文<br>■<br>■<br>■<br>■<br>■<br>■<br>■<br>■<br>■<br>■<br>■<br>■<br>■                                                                   | 件, 如下<br>② 打开・<br>☑ 編<br>◎ 加开・<br>☑ 編<br>◎ 加开・<br>☑ 編<br>◎ 加丁・<br>◎ 二<br>○ 加丁・<br>◎ 二<br>○ 二<br>○ 二<br>○ 二<br>○ 二<br>○ 二<br>○ 二<br>○ 二<br>○                                                                                                    | 下図所示<br>全部选择<br>会部选择<br>近择<br>大小<br>4,<br>4,<br>4,<br>4,<br>4,<br>4,<br>4,<br>4                                                                                                    | 执行(E)<br>357 KB<br>43 KB<br>309 KB<br>522 KB<br>343 KB                                                    |                        |
| 法<br>正理操作<br>在FX3R<br>中<br>支目がEI<br>定<br>意<br>意<br>意<br>意<br>意<br>意<br>和<br>思<br>前<br>路<br>行<br>、<br>3<br>、<br>5<br>一<br>本<br>い<br>、<br>5<br>一<br>一<br>本<br>5<br>一<br>一<br>本<br>5<br>一<br>一<br>本<br>5<br>一<br>5<br>一<br>5<br>-<br>5<br>一<br>5<br>一<br>5<br>一<br>5<br>一<br>5<br>一<br>5<br>一<br>5<br>一<br>5<br>一<br>5<br>一<br>5<br>一<br>5<br>一<br>5<br>一<br>5<br>一<br>5<br>一<br>5<br>一<br>5<br>一<br>5<br>一<br>5<br>一<br>5<br>一<br>5<br>一<br>5<br>一<br>5<br>一<br>5<br>一<br>5<br>一<br>5<br>-<br>5<br>-<br>5<br>-<br>5<br>-<br>5<br>-<br>5<br>-<br>5<br>-<br>5<br>-<br>5<br>-<br>5<br>-<br>5<br>-<br>5<br>-<br>5<br>-<br>5<br>-<br>5<br>-<br>5<br>-<br>5<br>-<br>5<br>-<br>5<br>-<br>5<br>-<br>-<br>-<br>-<br>-<br>-<br>-<br>-<br>-<br>-<br>-<br>-<br>-                                                                                                    | H钟设置<br>时钟设置<br>UN的安装<br>UN的安装<br>CUN的安装<br>CUN的安装<br>CUN的安装<br>Plutform<br>Platform<br>Platform<br>FX3Run.exe<br>Nindows (C:) > Pr<br>名称<br>Platform<br>FX3Run.exe<br>Si MDII.dll<br>Si msvcp110.dll<br>Si msvcp110.dll<br>Si msvcp110.dll                                                                                                    | PLC存储器清除<br>目录下会生<br>明 <b>米</b> 重命<br>组织<br>rogram Files (x86)                                                                                                    | 主成一/<br>A<br>新建<br>文件夹                             | ►ROM. b<br>→ 新建项目<br>→ 好然访问<br>新建<br>(************************************                                                                                                    | oin文<br>■<br>■<br>■<br>■<br>■<br>■<br>■<br>■<br>■<br>■<br>■<br>■<br>■                                                                   | 件, 如下<br>② 打开・<br>☑ 編編<br>④ 历史记录<br>打开<br>类型<br>文件央<br>文件母程序扩展<br>应用程程序扩展<br>应用程程序扩展<br>BIN 文件                                                                                                    | ○ 图 所示 ● 全部选择 ※ 全部政消 ※ 反向选择 ※ 反向选择 ※ 大小 ★ 大小                                                                                                    | 执行(E)<br>357 KB<br>43 KB<br>309 KB<br>522 KB<br>343 KB<br>64 KB                                           |                        |
| 远程操作<br>在FX3R<br>定程操作<br>を<br>なるといせ<br>本<br>なるといせ<br>本<br>なるといせ<br>本<br>なるといせ<br>本<br>なるといせ<br>本<br>なるといせ<br>本<br>なるといせ<br>本<br>なるといせ<br>なるといせ<br>なるとい<br>なるといせ<br>なるといせ<br>なるとい<br>なるとい<br>なるい<br>なるい<br>なのし<br>なるい<br>なるい<br>なるい<br>なの<br>なのの<br>なるい<br>なの<br>なの<br>なのの<br>なの | Hithi设置<br>Hithi设置<br>UN的安装<br>UN的安装<br>CUN的安装<br>Windows (C:) > Pr<br>名称<br>Platform<br>FX3Run.exe<br>NDII.dll<br>Minfoldll<br>Minfoldll                                                                                                    | PLC存储器清除<br>目录下会生<br>明 <b>米</b> 重命<br>组织<br>rogram Files (x86)                                                                                                    | 主成一/<br>A<br>新建<br>文件夹                             | ►ROM. b<br>→ 新建项目<br>→ 新建<br>#<br>*<br>*<br>*<br>*<br>*<br>*<br>*<br>*<br>*<br>*<br>*<br>*<br>*                                                                                                    | Din文·<br>属性<br>River >                                                                                                    | 件, 如下<br>② 打开・<br>☑ 編<br>☑ 点示<br>〕 編<br>3 一<br>2 一<br>2 一<br>2 一<br>2 一<br>2 一<br>2 一<br>2 一<br>2                                                                                                    | <ul> <li>         、         、         图         所         示         </li> <li>         全部选择         </li> <li>         ・         会部         </li> <li>         ・         </li> <li>         ・         </li> <li>         ・         </li> <li>         た小         </li> <li>         ・         </li> <li>         ・         </li> <li>         ・         </li> <li>         ・         </li> <li>         ・         </li> <li>         ・         </li> <li>         ・         ・         </li> <li>         ・         </li> <li>         ・         </li> <li>         ・         ・         </li> <li>         ・         ・         ・</li></ul> | 执行(E)<br>357 KB<br>43 KB<br>309 KB<br>522 KB<br>343 KB<br>64 KB<br>306 KB                                 |                        |
| 正<br>远程操作<br>在FX3R<br>本<br>支<br>支<br>和<br>如<br>和<br>如<br>世<br>地<br>地<br>地<br>地<br>地<br>地<br>地<br>地<br>地<br>地<br>地<br>地<br>地                                                                                                    | H钟设置<br>时钟设置<br>UN的安装日<br>UN的安装日<br>E<br>型方式<br>移动到复<br>Windows (C:) → Pr<br>名称<br>Platform<br>Platform<br>FX3Run.exe<br>S IMDII.dll<br>S msvcp110.dll<br>S msvcp110.dll<br>S msvcp110.dll<br>S msvcp110.dll<br>S msvcp110.dll<br>S msvcp110.dll                                                                                                    | PLC存储器清除<br>目录下会生<br>明 <b>秋</b> 重命<br>组织<br>rogram Files (x86)                                                                                                    | 主成一/<br>A<br>新建<br>文件夹                             | ► ROM. b ● BACHARING A ● 新建项目 ● ● 新建 ● PX3USe ● bCH期 2021-06-15 2021-06-15 2020-12-08 2020-08-07 2012-07-26 2012-07-26 20                                                                                                    | Din文·<br>属性<br>Rever ><br>16:47<br>15:06<br>18:10<br>10:00<br>19:08<br>19:08<br>19:08<br>9:54<br>18:00<br>9:58                          | 件, 如下<br>② 打开・<br>③ 編<br>④ 历史记录<br>打开<br>类型<br>文件件程程序が展開<br>型保序が展開<br>型保序が展開<br>型に<br>文件<br>本田程程序が<br>取<br>支件<br>の<br>度<br>の<br>支件<br>の<br>支件<br>の<br>の<br>支<br>の<br>支<br>の<br>支<br>の<br>支<br>の<br>支<br>の<br>支<br>の<br>支<br>の<br>支<br>の<br>の<br>の<br>の<br>の<br>の<br>の<br>し<br>の<br>し<br>の<br>の<br>の<br>の<br>の<br>し<br>の<br>し<br>の<br>の<br>の<br>し<br>の<br>し<br>の<br>の<br>の<br>の<br>の<br>の<br>の<br>の<br>の<br>の<br>の<br>の<br>の | <ul> <li>         、         、         图         所         示         </li> <li>         全部远岸         </li> <li>         会部远岸         </li> <li>         会部远岸         </li> <li>         、         を         が         </li> <li>         、         た         か         </li> <li>         、         、         、</li></ul>                                                                                                    | 执行(E,<br>357 KB<br>43 KB<br>309 KB<br>522 KB<br>343 KB<br>64 KB<br>306 KB<br>1 KB                         |                        |
| 正理操作<br>在FX3R<br>共享 查看<br>》 复制路行<br>站板<br>→ 此电脑 → ↓<br>→ 本机<br>进<br>步进画册                                                                                                    | H神设置<br>时神设置<br>UN的安装日<br>CUN的安装日<br>CUN的安装日<br>CUN的安装日<br>CUN的安装日<br>CUN的安装日<br>CUN的安装日<br>CUN的安装日<br>CUN的安装日<br>CUN的安装日<br>CUN的安装日<br>CUN的安装日<br>CUN<br>CUN的安装日<br>CUN<br>CUN<br>CUN<br>CUN<br>CUN<br>CUN<br>CUN<br>CUN                                                                                                    | PLC存储器清除<br>目 录 下 会 在                                                                                                    | 主成一/<br>A<br>新建<br>文件夹                             | ► ROM. b ■ 新建项目、 新建 ★ FX3USe 修改日期 2021-06-15 2020-12-08 2020-08-07 2012-07-26 2012-07-26 2012-07-02 2012-07-02 2012-07-02 2012-07-02                                                                                                    | Din文·<br>属性<br>Rever ><br>16:47<br>15:06<br>18:10<br>10:00<br>19:08<br>19:08<br>19:08<br>9:54<br>18:00<br>9:54<br>18:00<br>9:58<br>9:58 | 件, 如下<br>② 打开・<br>③ 編<br>③ 点<br>〕 編<br>④ 历史记录<br>打开<br>类型<br>文件件程程序が展<br>应加用程程序が展開<br>N<br>配加<br>和<br>型<br>※<br>文件<br>本<br>和<br>型<br>※<br>文件<br>本<br>和<br>和<br>和<br>和<br>和<br>和<br>和<br>和<br>和<br>和<br>和<br>和<br>和                                                                                                    | ○ 图 所示 ● 全部选择 ※ 全部処滞 ※ 反向选择 ※ 反応择 大小 4.                                                                                                    | 执行(E)<br>357 KB<br>43 KB<br>309 KB<br>522 KB<br>343 KB<br>64 KB<br>306 KB<br>1 KB                         |                        |
| 正程操作<br>远程操作<br>大享 查看<br>○ 复制路行<br>予 新始快<br>剪切<br>贴版<br>→ 此电脑 → ↓<br>→ 小<br>→ 小<br>→ 小<br>→ 小<br>→ 小<br>→ 小<br>→ 小<br>→ 小                                                                                                    | H神设置<br>时神设置<br>UN的安装日<br>CUN的安装日<br>CUN的安装日<br>CUN的安装日<br>CUN的安装日<br>CUN的安装日<br>CUN的安装日<br>CUN的安装日<br>CUN的安装日<br>CUN的安装日<br>CUN的安装日<br>CUN的安装日<br>CUNO<br>CUN<br>CUN<br>CUN<br>CUN<br>CUN<br>CUN<br>CUN<br>CUN                                                                                                    | PLC存储器清除<br>目 录 下 会 在                                                                                                    | 主成一イ<br>王<br><sup>新建</sup><br>(<br>) > CoolMay     | ROM. b<br>高新建项目、<br>新建<br>タ ・ FX3USe<br>修改日期<br>2021-06-15<br>2021-06-15<br>2020-12-08<br>2020-08-07<br>2012-07-26<br>2012-07-26 | Din文·<br>■<br>■<br>■<br>■<br>■<br>■<br>■<br>■<br>■<br>■<br>■<br>■<br>■                                                                  | 件, 如下<br>② 打开・<br>⊇ 編<br>④ 历史记录<br>打开<br>类型<br>文件件展程序扩展<br>应加用程程序扩展<br>BIN 2件<br>BIN 2件<br>NI 文件<br>INI 文件                                                                                                    | ○ 图 所示 ● 全部选择 ※ 全部选择 ※ 反向选择 ※ 反向选择 ★小 * 大小 * 4.1                                                                                                    | 执行(E,<br>357 KB<br>43 KB<br>309 KB<br>522 KB<br>343 KB<br>64 KB<br>306 KB<br>1 KB<br>1 KB<br>1 KB<br>1 KB |                        |

**COO** may<sup>®</sup> 自动化方案专家

触摸屏PLC一体机U盘更新PLC程序步骤

4、插入U盘(文件系统为 FAT32)到电脑上,将"ROM.bin"文件复制粘贴到 U 盘 根目录下(即不要放在任何文件夹里面)

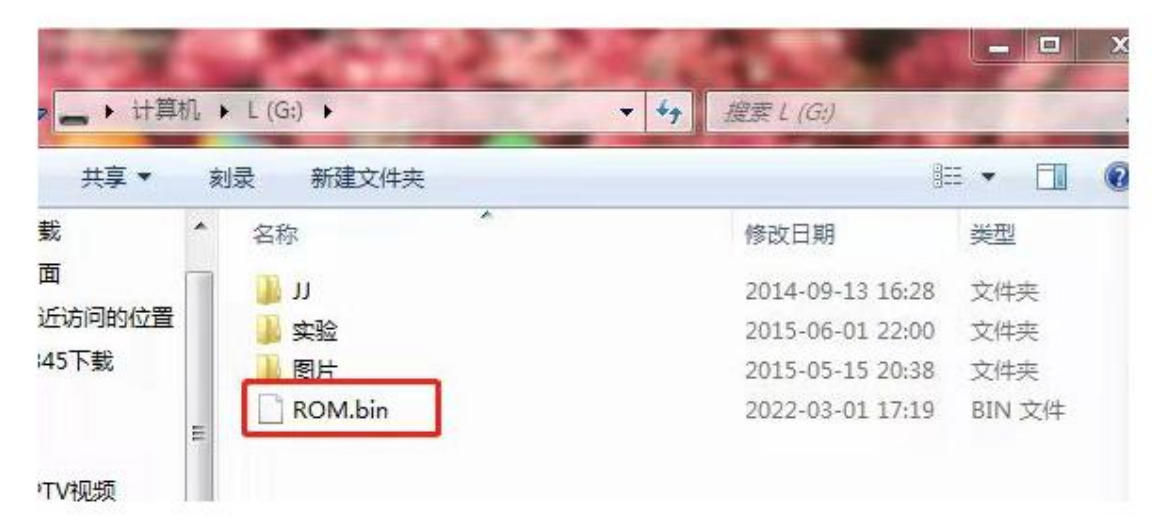

5、将U盘插在一体机的USB口会跳转到USB设定画面,点击"更新\*.HW6/BIN/PMW 文件",输入当前触摸屏工程的超级密码(默认为 12345678),如图:

| USB设)                                                                     |                                                                                 | KED                                                  |
|---------------------------------------------------------------------------|---------------------------------------------------------------------------------|------------------------------------------------------|
| 数据上下载<br>执行选择 上载到本机。下载至<br>数据选择 配方数据(Recipe)<br>GITRun Version 6.201 剩余空间 | <u>]] : 90. 704MB</u>                                                           | 更新,hw6/BIN/PMW<br>清除运行数据<br>校准触摸屏(笔针)                |
| 可移动存储盘(USB)                                                               | <mark>0623 - 副</mark>                                                           | 本. gxw                                               |
| 1<br>CES<br>GX2<br>PID<br>IX系列HMI存储数据导出说明<br>公司产品手册<br>新礼测试程序             | 11. HW6<br>20210311第<br>20210701<br>20210701,<br>25-配方资<br>5寸HM1<br>6666777, GX | 5二版上机.rar<br>-2.gxw<br>GXW<br>料列表、bw6<br>副本.vxf<br>W |

6、USB设定画面右下角查找到需更新的ROM. Bin文件,双击---点击"是"后,即可执行下载任务,如图:

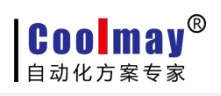

触摸屏PLC一体机U盘更新PLC程序步骤

| USB设定                     | 王画面            | 〈〈返国             | 1 |
|---------------------------|----------------|------------------|---|
| 数据上下载                     |                | 运行项目管理           |   |
| 执行选择 上载到本机 下载到            | U盘             | 更新 . hw6/BIN/PMW |   |
| 数据选择 配方数据(Recipe)         | -              | 清除运行数据           |   |
| GUIRun Version 6.201 剩合空间 | LOO 70/MR      | 校准触摸屏(笔针)        |   |
| Roll (2).                 | BIN            |                  |   |
| 可移动存储盐(USB)               |                |                  |   |
| ·                         | Y) 香(8)        | 要求.docx          | 2 |
| CES                       | RECIPE. bin. t | bak              |   |
| X2                        | ROM (2). P3U   |                  |   |
| 'ID                       | ROM (3). P3U   |                  | - |
| K系列HMI存储数据导出说明            | ROM(2). BIN    |                  |   |
| 公司产品手册                    | ROM. P3U       |                  |   |
| <b> </b>                  | swldnc-gxw2-   | -c_1521t.zip     |   |

7、待进度条更新完毕,触摸屏会自动重启,重启完,即成功把 PLC 程序下载到触 摸屏 PLC一体机中,如图:

| \$6 HZ 1- 15 dit   |                                            |                                     |               |   |
|--------------------|--------------------------------------------|-------------------------------------|---------------|---|
| 为 行选择 K 上裁列木       | 相 下裁至山                                     | 舟                                   | 更新,hw6/BIN/PM | N |
| 松提选择而全粉提           | (Remine)                                   |                                     | 青除运行数据        |   |
| GUIRun Version 6.2 | 20                                         | 0 25100 1                           | 交准触摸屏(笔针)     |   |
| 可移动存储盘(USB)        | *0x18000*0x18078*0x<br>x182D0*0x18348*0x18 | 180F0*0x18168*0x181E0*0x1825<br>3C0 |               |   |
| 1                  |                                            |                                     |               | N |
| CES<br>GX2         | <u> </u>                                   | ROM P3U                             |               |   |
| PID                |                                            | sw1dnc-gxw2-c                       | 1521t.zip     |   |
| TK系列HMI存储数据导公司产品手册 | 身出说明                                       | System Volume<br>T8048 (2).hw6      | Information   |   |

**COO** may<sup>®</sup> 自动化方案专家

触摸屏PLC一体机U盘更新PLC程序步骤

## 三、PLC程序加密操作步骤

1、先把需要加密的工程按照步骤二下载到虚拟PLC

2、把虚拟PLC软件FX3RUN软件打到stop状态(如works2--在线--远程操作)

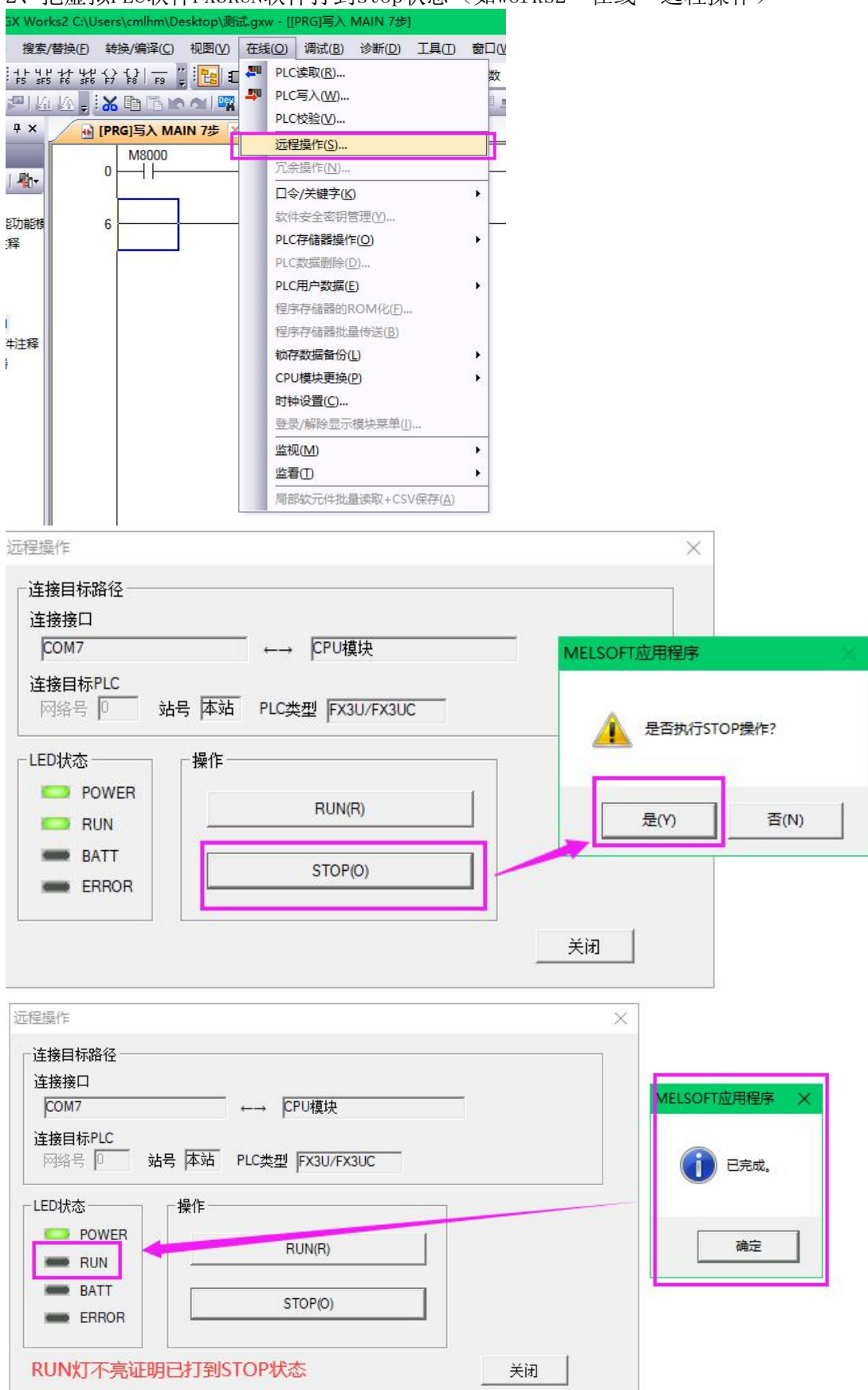

#### Coolmay® 自动化方案专家

触摸屏PLC一体机U盘更新PLC程序步骤

3、加密---在线---口令/关键字--登录/修改

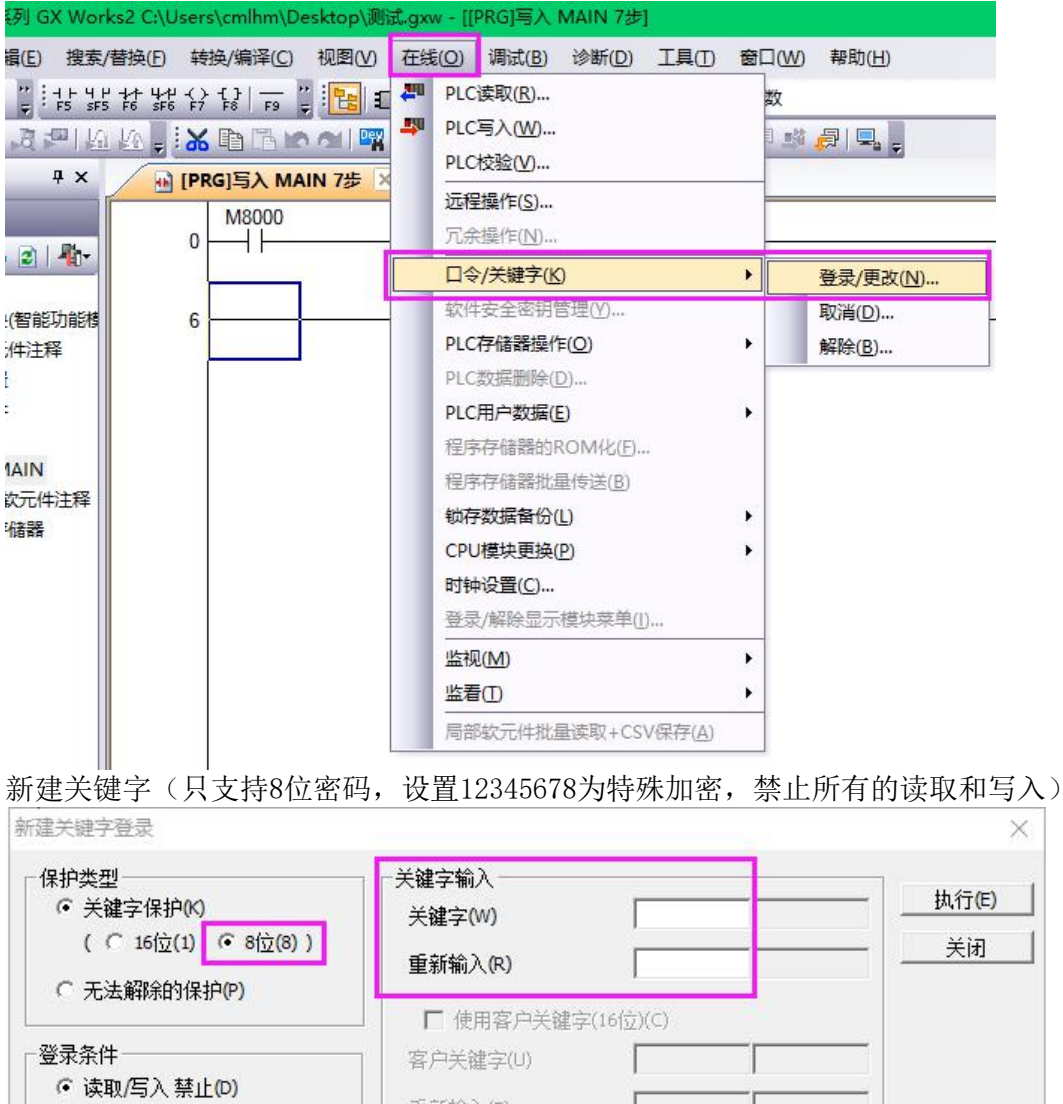

| 保护类型<br>• 关键字保护(K)<br>(                                                                                             | 关键字输入       关键字(W)       重新输入(R)                                                                    | - <u>执行(E)</u><br>- <u>关闭</u> |
|----------------------------------------------------------------------------------------------------|----------------------------------------------------------------------------------------------------|-------------------------------|
| <ul> <li>ジルスパイパイリイトリマリ</li> <li>登录条件</li> <li>(* 读取/写入禁止(0)</li> <li>(* 写入禁止(1)</li> <li>(*) 所有在线操作禁止(A)</li> </ul> | <ul> <li>□ 使用客户关键字(16位)(C)</li> <li>客户关键字(U)</li> <li>重新输入(T)</li> <li>关键字可使用的字符为数字与A~F。</li> </ul> |                               |
| "关键字保护(8位)<br>请输入"关键字"。                                                                                             |                                                                                                    |                               |

#### 4、设置完密码点"执行",提示已完成则加密完成

|                                          | │           |           |                                         | MELSOFT应用程序 |
|------------------------------------------|-------------|-----------|-----------------------------------------|-------------|
| (• 天曜子保护(K)                              | 关键字(W)      | *******   |                                         |             |
| ( ( 10 <u>17(1)</u> (• 0 <u>17(</u> 0) ) | 重新输入(R)     | ******    | 关闭                                      |             |
| ○ 无法解除的保护(P)                             |             |           |                                         | 🚺 🚺 已完成。    |
|                                          | 」   「使用客户关键 | 字(16位)(C) |                                         |             |
| 禄条件                                      | ] 客户关键字(U)  |           |                                         | 10          |
| ○ 读取/与入 禁止(D)                            | ● 重新输入(T)   |           |                                         | 确定          |
| ● 与人 禁止(4)<br>▲ にまた建長作 林山へい              | <u> </u>    | ر         |                                         |             |
| ● 所有任线探1F 禁止(A)                          | 大键子可使用的子    | 付시刽子⇒А∼⊦∘ | ~~~~~~~~~~~~~~~~~~~~~~~~~~~~~~~~~~~~~~~ |             |
|                                          |             |           |                                         |             |
| 关键字保护(8位)                                |             |           |                                         |             |

5、最后把对应的已加密ROM. bin文件拷贝到U盘

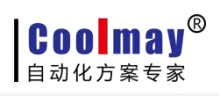

此电脑 > Windows (C:) > Program Files (x86) > CoolMay > FX3UServer >

| ^   | 名称             | 修改日期             | 类型     | 大小       |
|-----|----------------|------------------|--------|----------|
|     | Driver         | 2021-06-15 16:47 | 文件夹    |          |
|     | Platform       | 2021-06-15 15:06 | 文件夹    |          |
| ×   | 🛃 FX3Run.exe   | 2020-12-08 18:10 | 应用程序   | 357 KB   |
| A   | MDII.dli       | 2020-08-07 10:00 | 应用程序扩展 | 43 KB    |
| *   | Mfc110.dll     | 2012-07-26 19:08 | 应用程序扩展 | 4,309 KE |
| *   | 🗟 msvcp110.dll | 2012-07-26 19:08 | 应用程序扩展 | 522 KB   |
| 机   | Msvcr110.dll   | 2012-07-26 19:08 | 应用程序扩展 | 843 KE   |
|     | RAM.bin        | 2022-03-02 9:54  | BIN 文件 | 64 KB    |
|     | Reset.exe      | 2020-11-28 18:00 | 应用程序   | 306 KB   |
|     | ROM.bin        | 2022-03-02 10:53 | BIN 文件 | 1 KB     |
| 970 | VSPM.INI       | 2022-03-02 10:44 | INI 文件 | 1 KB     |
| al  | VSPmdllp.dll   | 2018-10-20 8:07  | 应用程序扩展 | 1,049 KB |
|     | XinConfig.INI  | 2020-12-02 22:52 | INI 文件 | 1 KB     |

将U盘插入一体机USB口按照操作步骤更新程序即可